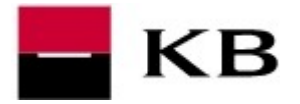

## STIAHNUTIE NOVÉHO CERTIFIKÁTU NA ČIPOVÚ KARTU

- Kliknutím na odkaz <u>https://mujprofil.kb.cz/</u> otvoríme portál MůjProfil. Prihlásime sa zadaním Vášho Identifikačného čísla zo Zmluvy a klikneme na POKRAČOVAŤ.
- 2. Zadáme Heslo, doručené v SMS. Počkáme na stiahnutie podpisovacej komponenty.
- **3.** Zadáme **PIN** k čipovej karte, ktorý nájdete v obálke a počkáme na vygenerovanie certifikátu.
- **4.** Jeho prijatie potvrdíme tlačítkom **DOKONČIŤ A ZÁLOHOVAŤ**.

| Přih                                                                                                    | lášení                                                                                                    | <ul> <li>← Aktivace přihláš</li> <li>137146211</li> </ul>                                                                   | ení                                                         | Probíhá stažení podepisovací k             | omponenty              |
|----------------------------------------------------------------------------------------------------|----------------------------------------------------------------------------------------------------|----------------------------------------------------------------------------------------------------|-------------------------------------------------------------|--------------------------------------------|------------------------|
| <ul> <li>123456789</li> <li>Pamatuj si mě</li> </ul>                                                                                                    |                                                                                                    | Vypadá to, že jste si ještě nevy<br>certrifikat. Zadejte prosim jedn<br>poslaný prostrednictvím SMS z<br>mobilni telefon. @ | yzvedi(a) Vás<br>torázový kod<br>právy na vás               | PIN<br>Zadejte vaš PIN k čipové kartě      | î                      |
| <u>Nedaří se v</u>                                                                                                    | ám přihlášení?                                                                                                    | POKRAČOVAT                                                                                                    |                                                             |                                            |                        |
| Osobní certifik                                                                                                    | át na čipové kartě                                                                                                    | Použít jiný způsob přihla                                                                                                   | ášení                                                       | Pokračovat 3                               |                        |
|                                                                                                    |                                                                                                    | 6                                                                                                    |                                                             |                                            |                        |
| ertifikát byl vygenerc<br>Jaje obsažené ve vašem certifikátu                                                                                                    | ván                                                                                                    | PIN                                                                                                    |                                                             |                                            |                        |
| ertifikát byl vygenerc<br>Jaje obsažené ve vašem cerufikátu<br>Jeno                                                                                                    | IVÁN<br>HARRY ŠOUMEN                                                                                                    | PIN<br>•••••<br>Zadejte vas PII                                                                                             | N k Cipove karte                                            | ,                                          |                        |
| ertifikát byl vygenerc<br>daje obsazené ve vašem cerufikátu<br><sup>ieno</sup><br>entské ID:                                                                                                    | IVÁN<br>HARRY ŠOUMEN<br>123456789                                                                                                    | PIN<br>Zadejte vas Pi                                                                                                    | N k čipové kartě<br>Probíhá genero                          | ování vašeho nového certifikátu, které pot | rvá přibližně 2 minuty |
| ertifikát byl vygenerc<br>daje obsažené ve vašem certifikátu<br>neno<br>ientské ID:<br>tresa                                                                                                    | NVÁN<br>HARRY ŠOUMEN<br>123456789<br>KAVČÍ HORY                                                                                                    | PIN<br>Zadejte vas Pl                                                                                                    | N k Cipove karte<br>Probíhá genero                          | ování vašeho nového certifikátu, které pot | vá přibližně 2 minuty  |
| Certifikát byl vygenerc<br>daje obsažené ve vašem certifikátu<br>neno<br>ientské ID:<br>dresa<br>mail:<br>atnost certifikátu:                                                                                    | NÁN<br>HARRY ŠOUMEN<br>123456789<br>KAVČÍ HORY<br>111 SO PRAHA<br>Studiokamarad@kavcił                                                                                       | PIN<br>Zadejte vas Pil<br>hory.cz                                                                                           | N k čipové kartě<br>Probíhá genero<br>/AT ZRUŠIT            | ování vašeho nového certifikátu, které pot | rvá přibližně 2 minuty |
| ertifikát byl vygenerc<br>laje obsażené ve vašem certifikátu<br>éno<br>entské ID:<br>Iresa<br>nall:<br>ittost certifikátu:<br>>vaše bezpeči zkontrolujte údaje obsa<br>nkovnictví na +420 955 551 552 nebo v     | HARRY ŠOUMEN<br>123456789<br>KAVČÍ HORY<br>111 50 PRAHA<br>studiokamarad@kavcił<br>ené v certificiaru. Pokud jakýkoliv údaj nesouhlasi<br>aši pobočku Komerční banky.        | PIN<br>Zādējte vāš Pil<br>POKRAČOV                                                                                          | N k čipové kartě<br>Probíhá genero<br>/AT ZRUŠTT<br>příměno | ování vašeho nového certifikátu, které pot | rvá přibližně 2 minuty |
| ertifikát byl vygenerc<br>Jaje obsažené ve vašem certifikatu<br>eno<br>entské ID:<br>iresa<br>mall:<br>strost certifikatu:<br>o vaše bezpeči zkontrolujte údaje obsa<br>nkovníctví na -420 955 551 552 nebo v    | HARRY ŠOUMEN<br>123456789<br>KAVČÍ HORY<br>111 50 PRAHA<br>studiokamarad@kavcił<br>żené v certifikátu. Pokud jakykoliv údaj nesouhlasi<br>aši pobočku Komerčni banky.        | PIN<br>Zàdejte vas Pil<br>POKRAČOV                                                                                          | N k čipové kartě<br>Probíhá genero<br>XT ZRUŠT<br>(přímého  | ování vašeho nového certifikátu, které pot | rvá přibližně 2 minuty |
| Certifikát byl vygenerc<br>daje obsažené ve vašem certifikátu<br>neno<br>ientské ID:<br>Iresa<br>mall:<br>atnost certifikátu:<br>o vaše bezpečí zkontrolujte údaje obsa<br>nkovníctví na +420 955 551 552 nebo v | NÁN<br>HARRY ŠOUMEN<br>123456789<br>KAVČÍ HORY<br>111 50 PRAHA<br>studiokamarad@kavcił<br>Zené v certifikátu. Pokud jakykoliv údaj nesouhlasi<br>aši pobočku Komerční banky. | PIN<br>Zidejte vas Pil<br>POKRAČOV<br>I, kontaktujte prosim Kilentskou linku                                                | N k čipove kartě<br>Probíhá genero<br>AT ZRUST<br>příměho   | ování vašeho nového certifikátu, které pot | rvá přibližně 2 minuty |